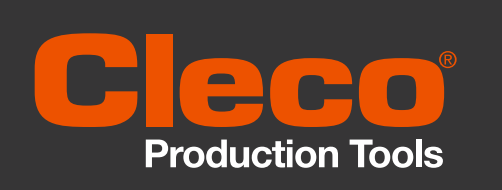

# Analizador de Torque Guía de inicio rápido

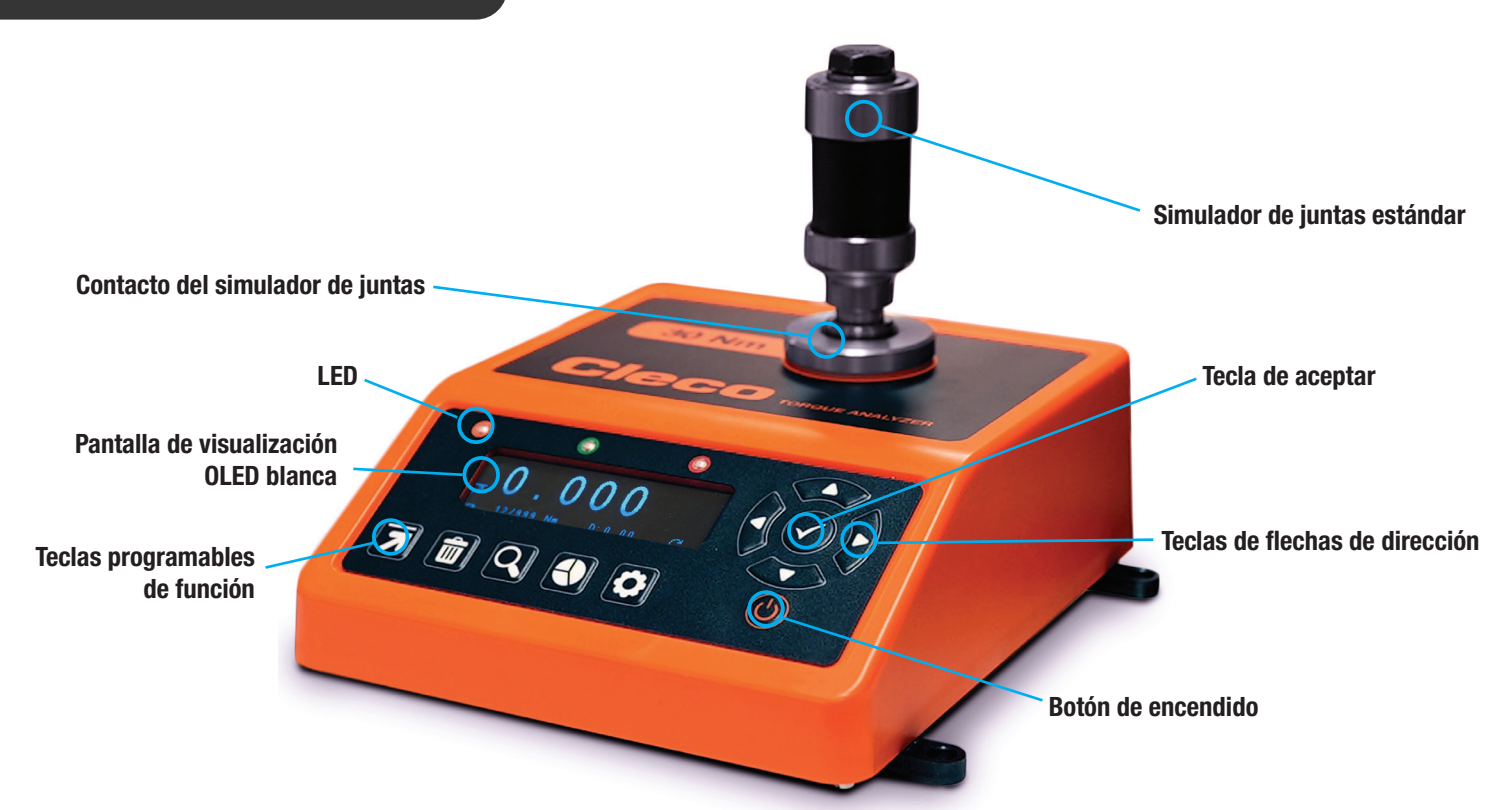

Tome en cuenta: Para evitar un sobre torque, asegúrese de utilizar el rango correcto de la herramienta en el analizador de torque Cleco antes de empezar.

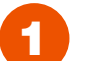

#### Encendido

Encienda su analizador de torque Cleco mediante el botón de encendido/apagado ubicado debajo de las teclas de dirección. Presionar este botón apagará el dispositivo si está encendido.

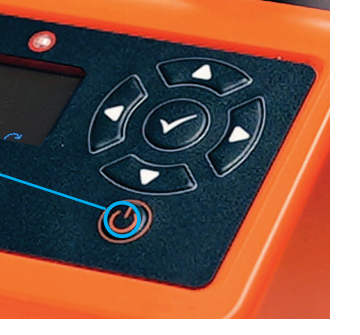

2

### Inicio del analizador de torque Cleco

Las primeras pantallas que verá son la pantalla de bienvenida y, posteriormente, la que muestra el número de serie del dispositivo y la fecha límite para la calibración. También se indican la versión del software y la versión del teclado mediante TM y KB respectivamente.

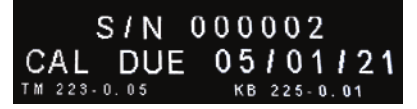

### 3

#### Pantalla de medición

Se seleccionará automáticamente el último modo de medición utilizado (Pico, Clic, Seguimiento o Pulso). Esto se puede cambiar mediante la tecla de función de modos de medición.

Presione la tecla de función para alternar los modos de medición hasta llegar al modo que desea utilizar. Posteriormente, estará listo para empezar a medir torque con el dispositivo.

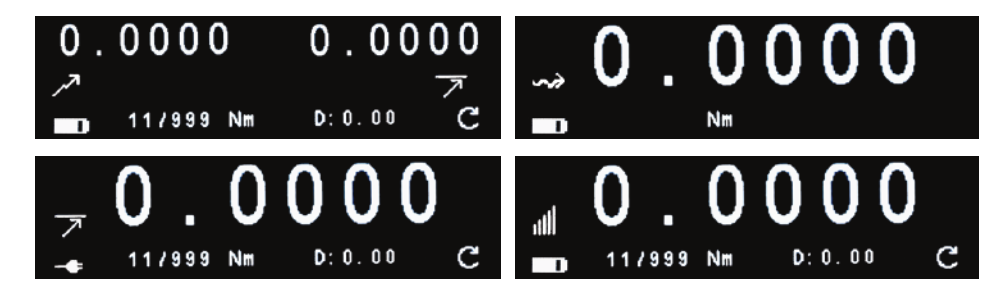

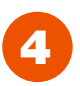

### Cont. de la pantalla de medición

Los diferentes íconos de la pantalla de medición indican lo siguiente:

| 0.0000         | Lectura de medición                                           |
|----------------|---------------------------------------------------------------|
| جر             | Modo primario de medición                                     |
|                | Estado de la batería o indicador de<br>alimentación eléctrica |
| 11/999         | Número de lecturas tomadas                                    |
| Nm             | Unidad de medición                                            |
| <b>D:</b> 0.00 | Duración en segundos                                          |
| C              | Sentido de rotación/torque                                    |

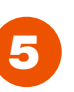

#### Modos de medición Los siguientes íconos de modo de medición de

torque se muestran en el analizador de torque Cleco:

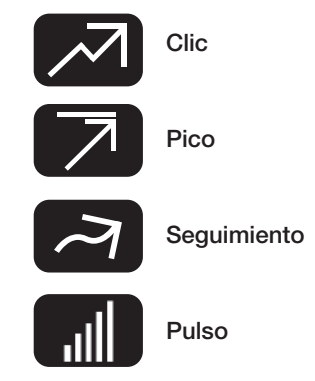

# Analizador de torque Cleco - Íconos de las teclas de funciones fijas

A continuación se muestra una guía para los íconos de las teclas de funciones fijas que aparecen en el dispositivo:

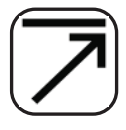

### Modos de medición

El modo de medición predeterminado es Pico. Al presionar dos veces se activará Seguimiento; tres veces activará Clic; y cuatro veces activará Pulso (se muestra como un ícono en la posición de parámetro secundario).

### Eliminar

Esta tecla de función permite eliminar ya sea la última lectura o todas las lecturas tomadas. Al presionar una vez se eliminará la última lectura; al presionar dos veces se eliminarán todas las lecturas registradas.

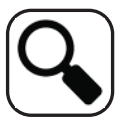

### Lista de lecturas

Al presionar esta tecla de función, se mostrarán las lecturas de medición registradas actualmente en el analizador de torque Cleco. Utilice las teclas de flecha arriba/abajo para desplazarse por las lecturas tomadas.

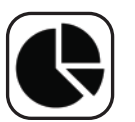

### Estadísticas

Esta tecla de función mostrará las siguientes estadísticas de las lecturas actuales tomadas: recuento, rango, media, mín., máx., desviación estándar (sigma) y 6 sigma.

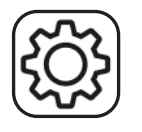

## Ajustes

La tecla de función de ajustes permite alternar entre los diferentes ajustes de la pantalla. Para obtener más información o ayuda con los ajustes, consulte el manual del operador.

### Manual del operador del analizador de torque Cleco

Para obtener más información sobre el analizador de torque Cleco, descargue el manual del operador completo en nuestro sitio web: www.ClecoTools.com.

El manual contiene más información sobre el dispositivo, incluidos características y especificaciones técnicas, ajustes detallados del producto y orientación fácil de seguir para una operación eficiente.